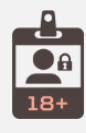

#### Quick Star

Introduction

Installation

Extention Configuration

Age Verification In Frontend

FAQ

Support

# **Age Verification**

Created: 20/03/2018

Version: 1.0.1

By: SetuBridge

https://store.setubridge.com

"Thank you for purchasing our plugin, please feel free to email via our user page contact form here. Thanks so much!"

## Introduction

Now a days Age verification is a key element over online portals if you are selling some specific industries products to ensure services are only delivered to those who are old enough to receive them.

Age Verification Pop-Up extension allows websites to carry out adult verification check on Users. The Age Verification Pop-Up extension locks the website with a Pop-Up screen asking user to verify their age before allowing them to browse the website, Some goods available online are not meant for underage internet users.

The spin results, prizes, win/lose, a number of spins and more can be controlled. The store admin can also customize the look and feel of a spin wheel to bring it in line with your brand or colour scheme set the probability of winning, add your own custom prize data. It allows admin to manage the number of spins given to each user and can set configurations to send the coupon to the winner via email so the customers come back and avail their coupon whenever they feel like.

Age Verification Pop-Up extension installation is easy & allows admin to control everything related to Ageverify Pop-Up.

It's admin control to add age verification Pop-Up either to website globally or to specific pages. It just have yes/no configuration to activate & inject Pop-Up on frontend with responsive nature to handle all your mobile users.

Why don't you check below awesome features we are offering with plug-in if you are in need of age verification service for your Magento based online store.

### Here is few highlighted features:

- · Easy Installation & Activation right from backend. No Help needed from developer to manage
- Yes/No configuration to activation Age verification service on your Website frontend

Introduce Ageverify either for whole website or to specific pages ex. Home page, CMS pages, catalog pages etc...

n - PuTTY

- PuTTY

n - PuTTY

n - PuTTY

ublic html/

velopgate1/mage2171# php bin/magent

html/developgate1/mage217]# php bin/magento cache:flush

- 0 **- X** 

- -

- 0 **- X** 

- Unique & Mobile Responsive Pop-Up to ensure compatibility on all devices
- Easy personalization option for Pop-Up colors & content
- No unnecessary repeat verification prompts for your users

### Installation

In this step by step documentation we will show you how to install a Age Verification.

 Step 1. Backup your web directory and store database

 Step 2. Download Extension package file

 Step 3. Upload & Unzip package folders to store root

 Step 4. Login into SSH console & reach to store root folder:

cd path\_to\_the\_store\_root\_folder

Open Magento Root directory & run below series of commands one by one

php bin/magentosetup:upgrade

php bin/magentosetup:di:compile

php bin/magentosetup:static-content:deploy

php bin/magentocache:flush

Step 5. From Backend, System > Cache Management.

1. Flush Magento Cache

2. Flush Cache Storage

3. Flush JavaScript/CSS Cache

## **Extention Configuration**

To use this Age verification you have to Go to System > Configuration > Age Verification Tab:

Only 2 pages have been converted. Please go to https://docs.zone and **Sign Up** to convert all pages.